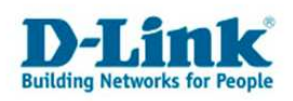

## Anleitung zur Konfiguration des DynDNS (Für DEL-210/260/860/1600/2500)

Um den DynDNS Dienst mit der DFL nutzen zu können gehen Sie bitte fin der Konfiguration der DFL folgendermaßen vor.

1. Es muss auf der Homepage des Serviceanbieters, z.B. www.dyndns.org, ein Account angelegt werden.

In dem angelegten Account muss dann ein Dynamic DNS Host angelegt sein (Add Host).

2. Verbinden Sie die DFL mit dem Internet und rufen bei Status die Interfaces auf. Wählen Sie dann das Interface aus mit dem die DFL online ist, z.B. wan1.

Markieren und kopieren Sie die angezeigte PPP Primary DNS Adresse oder schreiben sich diese auf.

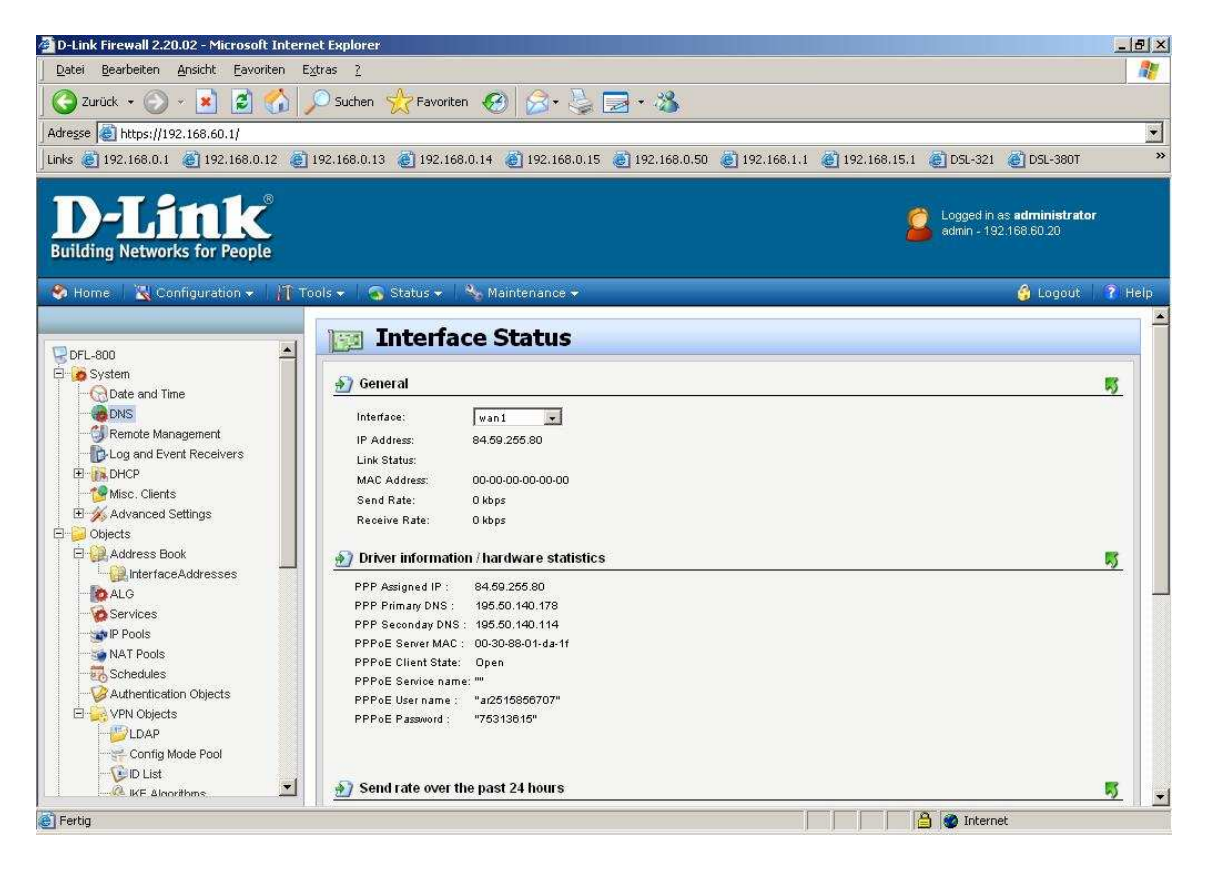

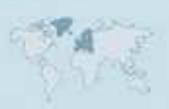

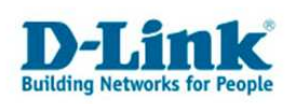

3. Unter System – DNS tragen Sie diese Adresse z.B. als Tertiary Server Adresse ein und klicken auf OK.

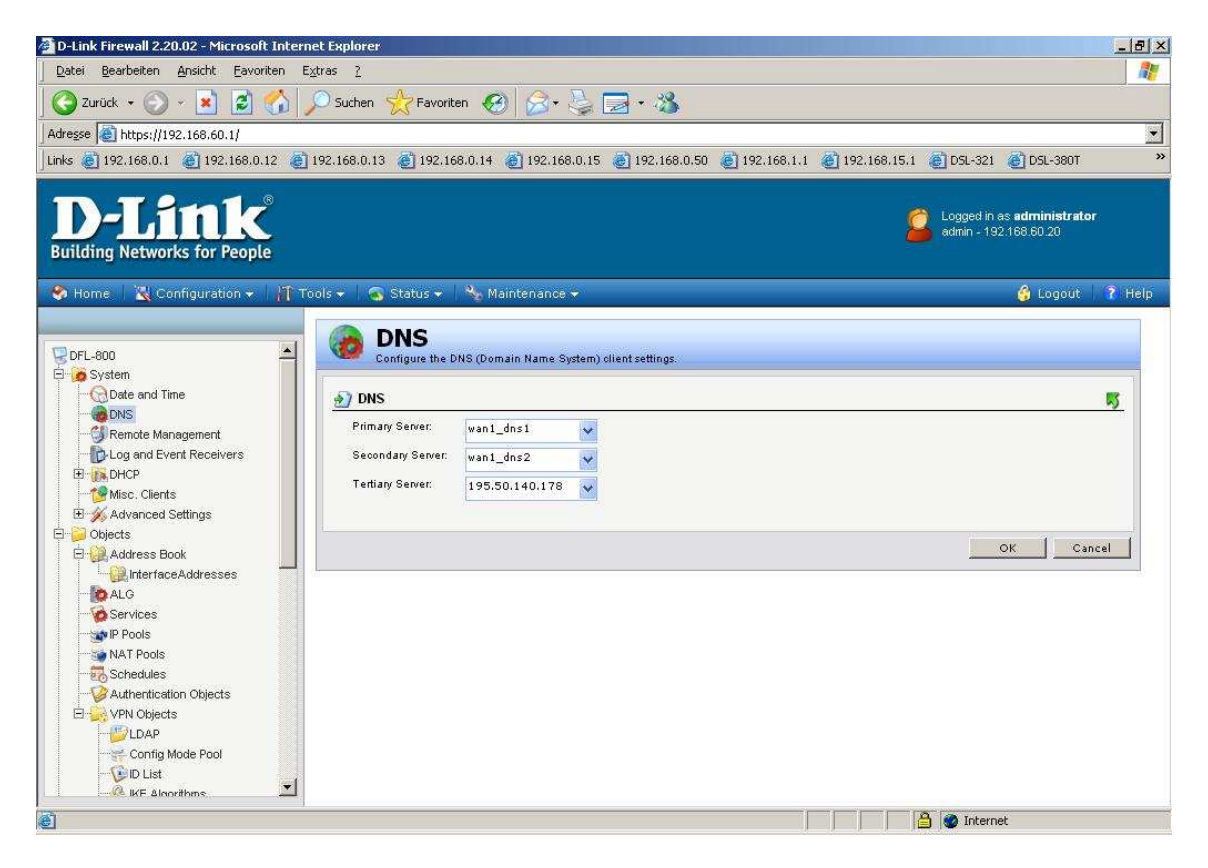

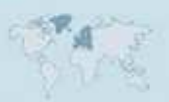

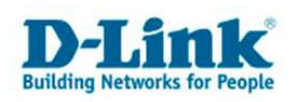

5. Unter System - Misc. Clients klicken Sie auf Add und wählen DynDNS aus.

DNS Name = Ihre DynDNS Host Adresse, z.B. meine.dyndns.org Bei Username und Password tragen Sie die Zugangsdaten ein, die Sie für Ihren DynDNS Account bei z.B. dyndns.org nutzen, um auf Ihren dortigen Account zugreifen zu können. Bei Confirm Password wiederholen Sie das Password.

Klicken Sie auf OK und übernehmen die Einstellungen mit einem Klick auf Configuration – Save and Activate.

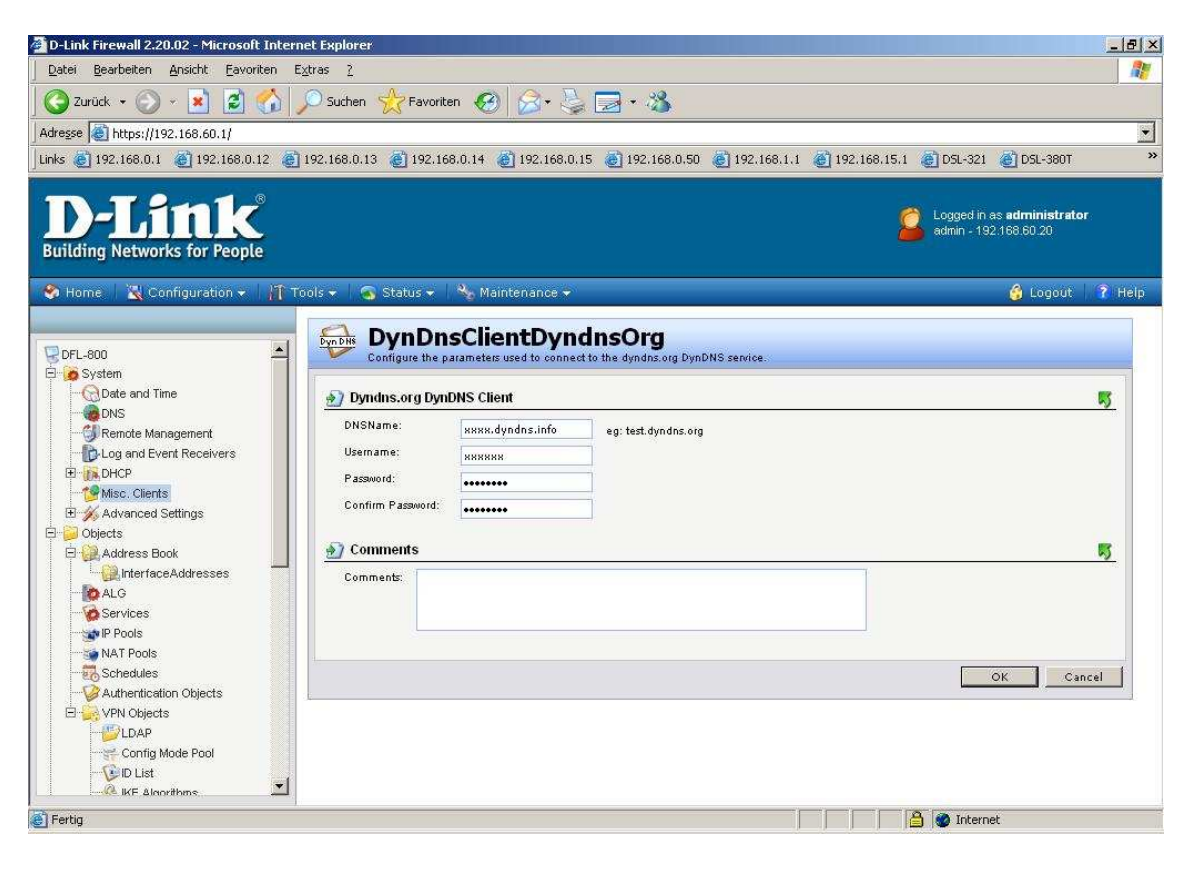

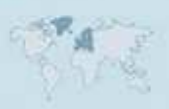

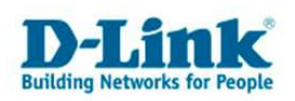

6. Abschließend starten Sie die DFL neu. Wählen Sie dazu unter Maintenance – Reset den Punkt "Full Restart" aus und klicken auf "Restart the unit".

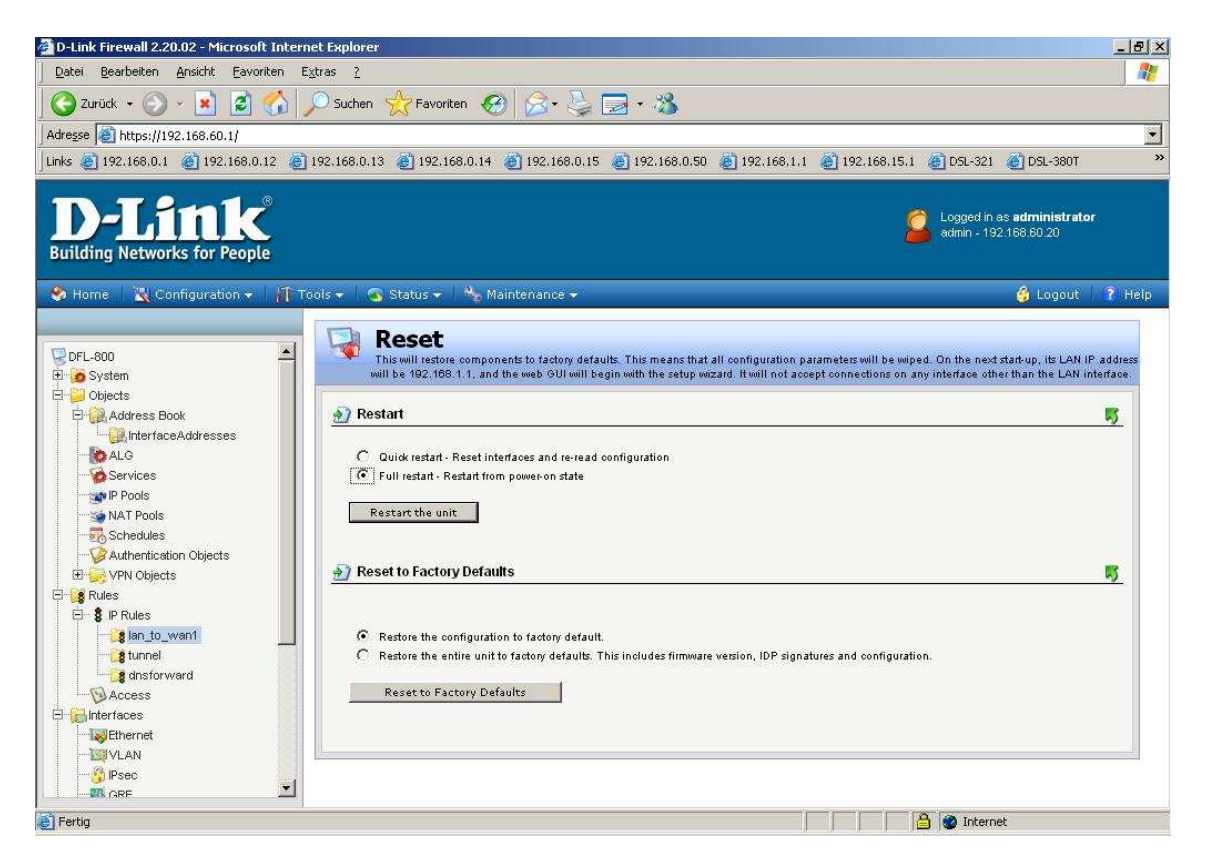

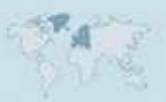